If Direct Deposit Remittance, Labor Reports, Review Lists or any other email from <u>payroll@slcc.edu</u> is going to junk mail, following these procedures will fix the problem:

- Right click on any email in the Inbox
- Click on "Junk" (second from the bottom)
- Click on Junk-mail options (last entry on bottom)
- Click on the "Safe Senders" tab. Click Add: and type in payroll@slcc.edu
- Click "Apply"
- Click "OK"
- Items sent from payroll will now go to the inbox! YEAH!

| Junk E-mail Options - Microsoft Exchange                                                                                                 |                                     |
|----------------------------------------------------------------------------------------------------|-------------------------------------|
| Options Safe Senders Safe Recipients Blocked Sender                                                                                      | rs International                    |
| E-mail from addresses or domain names on your Safe Senders List will never be treated as junk e-mail.                                    |                                     |
| do.not.reply@mypage.slcc.edu<br>message@urs.org<br>payroll@slcc.edu                                                                      | Add           Edit           Remove |
|                                                                                                    | Import from File<br>Export to File  |
| <ul> <li>Also trust e-mail from my <u>C</u>ontacts</li> <li>A<u>u</u>tomatically add people I e-mail to the Safe Senders List</li> </ul> |                                     |
|                                                                                                    |                                     |
| OK Cancel Apply                                                                                                    |                                     |

Question: Call 801-957-4051